## N3000 シリーズ、USB プリンタケーブル セットアップ手順書

■はじめに

本手順書は、USB ポートが存在するコンピュータにおいて、N3000 シリーズの USB ポートをご使用して プリンタドライバをインストールして頂くためのセットアップ手順書です。

USB プリンタケーブルを接続頂く前に、本手順書をよくお読みいただき、セットアップを行ってください。

## ■動作環境

- ・対応パソコン: USB ポートが動作保証されている、IBM PC/AT 互換機
- ・対応OS : WindowsMe / Windows2000 / WindowsXP / WindowsServer2003 がプレインストールされたコンピュータまたはクリーンインストールされた コンピュータ

Windows98、WindowsNT4.0ではご使用になれません。

- ■対応プリンタ機種
  - CASIO SPEEDIA N3500
  - · CASIO SPEEDIA N3000
  - CASIO SPEEDIA N3500-Y

■対応プリンタドライバ

・上記プリンタ機種に同梱されているCDに格納されているプリンタドライバ

■注意事項

- ・OSの起動中やプラグ・アンド・プレイの検索、設定中、印刷中に USB プラグの抜き差しを 行わないでください。
- ・USB プラグの抜き差しは、十分な間隔(5秒程度)をおいて行ってください。
- ・USB ハブを経由してプリンタとコンピュータを接続すると、正しく動作しない場合があります。 このようなときは、コンピュータとプリンタを直接接続してください。
- ・USB ケーブルを接続してもコンピュータが反応しない場合には、コンピュータ、プリンタの順に 電源を入れ直し、USB ケーブルを接続し直してください。
- ・USBの仕様により、複数のUSBデバイスを接続すると、印刷速度が低下する場合があります。
- ・USB セットアップしたプリンタのポートを変更しないでください。同じプリンタを使用して
   再度 USB セットアップを行うと、プリンタを検出できなくなることがあります。
   その場合はプリンタドライバをアンインストールして再度インストールしてください。

. プラグ・アンド・プレイ (新しいハードウェアの検出ウィザード)を使用して接続する場合。

- 1.プリンタとパソコンを USB プリンタケーブルで接続し、プリンタの電源を ON にします。
- パソコンに下記のような画面が表示されます。
   「ソフトウェアを自動的にインストールする(推奨)」を選択し、【次へ】ボタンをクリックします。

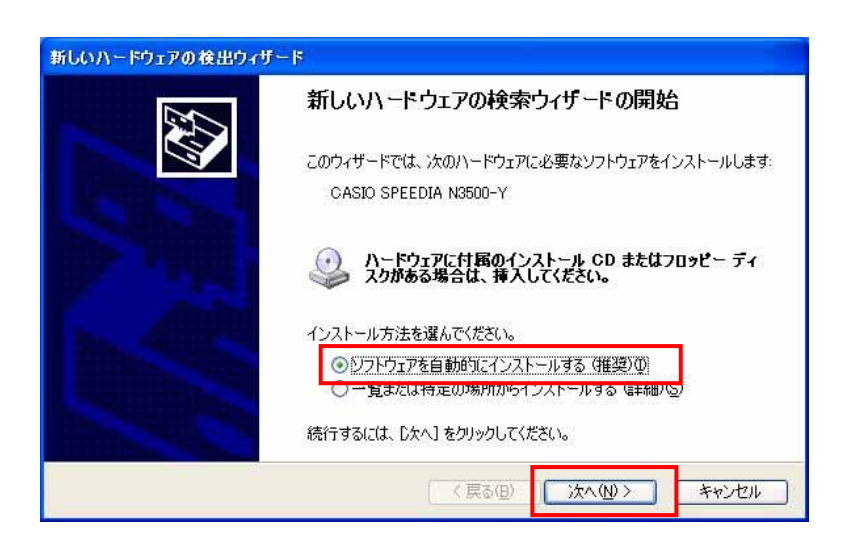

3.「下の一覧からハードウェアに最適なソフトウェアを選んでください。」が表示されたら、 バージョンを確認し、最新のプリンタドライバを選択して【次へ】ボタンをクリックします。

| CASIO SPEEDIA      | N3500-Y                 |       |                              |
|--------------------|-------------------------|-------|------------------------------|
| 120A               | バージョン                   | 製造元   | 場所                           |
| CASIO SPEEDIA N350 | 0-Y 73110               | CASIO | c:¥windows¥inf¥oem45.inf     |
| CASIO SPEEDIA NS50 | <del>0-Y 7.3.1.10</del> | Casio | d.¥drivers¥win9x¥cp30w9m.iní |
|                    |                         |       |                              |

く注意>

「場所」に Win9x を含むもの(例. D:\u03e4drivers\u03e4Win9x\u03e4cp30w9m.inf)は Windows98/Me 用の プリンタドライバですので、選択しないでください。 4.下記のような「ファイルが必要」という画面が表示される場合があります。
 コンピュータのCDドライブに、プリンタ本体に同梱されているCDをセットします。
 (メニュー画面が起動したら、【閉じる】ボタンをクリックして終了してください。)
 【参照】ボタンをクリックします。

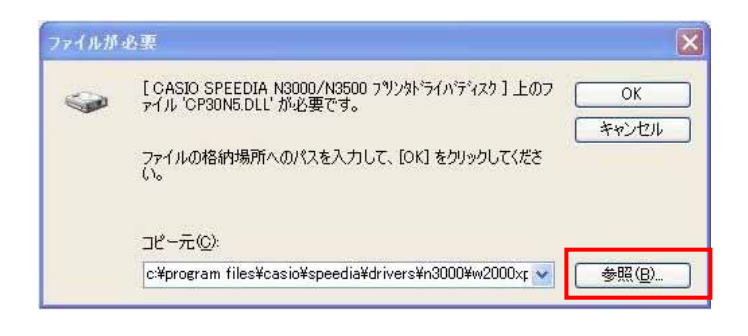

5.「ファイルの場所」より、CDフォルダ内の以下の場所を指定します。 例.D:¥drivers¥W2000XP

| ファイルの場所        |             |                       |   |   |       | ? 🛛     |
|----------------|-------------|-----------------------|---|---|-------|---------|
| ファイルの場所型:      | 🛅 W2000XP   |                       | ~ | 0 | 1 🖻 🛄 |         |
| していたファイル       |             |                       |   |   |       |         |
| <b>ご</b> えクトップ |             |                       |   |   |       |         |
| اللاية ال      |             |                       |   |   |       |         |
| 71 I)LI -9     |             |                       |   |   |       |         |
|                |             |                       |   |   |       |         |
| マイ ネットワーク      | ファイル名(N):   | CP30N5.DL_            |   |   | ~     | III (Q) |
|                | ファイルの種類(工): | OPSONS DLL OPSONS DL_ |   |   |       | キャンセル   |

「CP30N5.DL\_」がファイル名に表示されたのを確認し、【開く】ボタンをクリックします。

6.「ファイルが必要」の画面に戻りますので、【OK】ボタンをクリックします。

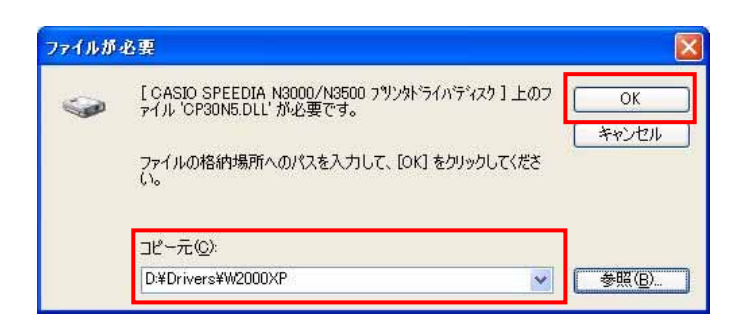

コピー元が変更されていることを確認してください。

7.ファイルのコピーが始まります。

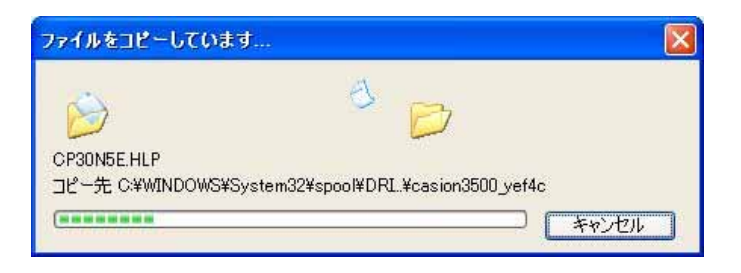

8.ファイルのコピーが終了すると、「新しいハードウェアの検索ウィザードの完了」画面に なりますので、【完了】ボタンをクリックします。

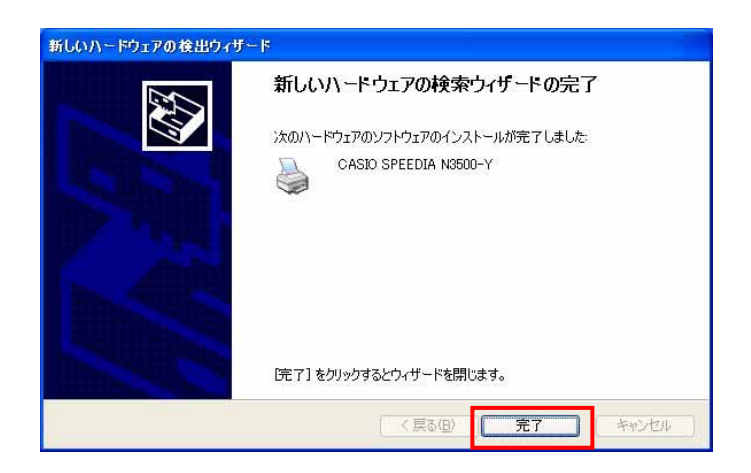

以上でセットアップは完了です。

最後にプリンタドライバとポートの確認を行います。

「スタート」 「プリンタとFAX」をクリックします。

- ・該当のプリンタドライバがインストールされていることを確認します。
- ・プリンタドライバを右クリックし、プロパティを開きます。

「ポート」タブより、USB ポート(USB001 等)にチェックがされていることを確認します。

| プリンダと FAX<br>(10) (第10) (第10) (10) (10) (10) (10) (10) (10) (10) ( |                                                                                                    |  |
|----------------------------------------------------------------------------------------------------|----------------------------------------------------------------------------------------------------|--|
| JP1/μ D 編集 D 表示(U) SAL_A(H) 9-ルU ヘルノロ<br>③ 戻る - ③ - ⑤ - ⑦ 2 検索 ◎ 7a/J3 III.*                                                                                                    |                                                                                                    |  |
| アドレスの         オリンタと FAX         ドキュント         状態         コメント           プリンタのクストール<br>● FAX のビットアップ         ②         第6第27         0         第6第27           ブリンタのクストール<br>● FAX のビットアップ         ●         第6第27         0         第6第27           回 プリンタのクストール<br>● FAX のビットアップ         ●         第6第27         0         単価定了           回 別はあれ日<br>●         ●         ●         ●         ●         ●                                                                                                    | CASIO SPEEDIA NSDUE-Y のプロバナイ     全般 共有 ボート 手細胞定 色の管理 環境設定 2-ライリティ ハーシャン/情報     CASIO SPEEDIA NSDO-Y     CASIO SPEEDIA NSDO-Y     ED刷するホート(P)     ドキュメントは、チョック ボックスがオンパこなっているボートのうち、最初に利用可能なもので     ED刷されます。                                                                                                    |  |
| ● 印刷版書のペルク   その他   ② コントロール パネル   ③ スペリた立かう   ④ マイ ピジチャ   ④ マイ ピジチャ   ④ マイ ジンセージ   第4                                                                                                    | ポート     説明     プリンタ       □ COM1:     シリアル ポート       □ COM2:     シリアル ポート       □ COM3:     シリアル ポート       □ COM4:     シリアル ポート       □ COM4:     シリアル ポート       □ COM4:     シリアル ポート       □ COM4:     シリアル ポート       □ TACE     フィイル・出力       ☑ USB001     Virtual printer port for CASIO SPEEDIA N3500-Y       ▼ 「F0月19家型)     ホーF0月19家型) |  |
| く mm 2<br>2 個のオグジェクト                                                                                                    | <ul> <li></li></ul>                                                                                                    |  |
|                                                                                                    |                                                                                                    |  |

.プリンタに同梱されているCDの「セットアップメニュー」から接続する場合。

<注意>

コンピュータのセットアップ画面から指示があるまで、コンピュータとプリンタは USB プリンタ ケーブルで接続せずに、プリンタの電源を OFF にしておいてください。

- 1. CD-ROM をコンピュータの CD-ROM ドライブにセットします。
- 2.しばらくすると、下記のようなスタートアップメニューが表示されます。
   (自動的にスタートアップメニューが表示されない場合は、エクスプローラなどから CD-ROM ドライブを表示し、「Setup.exe」を実行してください。)
   「セットアップ」ボタンをクリックします。

| 🏐 CASIO SPI    | EEDIA スタートアップメ        | 🗖 🗖 🗖                                  |
|----------------|-----------------------|----------------------------------------|
|                | ようこそ!<br>スタートアップメニューは | tCASIO SPEEDIA N3000シリーズの導入をご案内します。    |
|                | ットアップ                 | フリンタド・ライハ・などのフリンタ用ソフトウェアのセットアッフ・を行います。 |
| ② 取            | 扱説明書                  | N3000シリーズ取扱説明書に関するメニューを表示します。          |
| 🥥 cı           | D-ROM参照               | このCD-ROMの内容を参照します。                     |
| Lice<br>nse ラ  | イセンス                  | GPL/LGPLなどのライセンスを参照します。                |
| pf<br>体        | RiWAVE<br>験版          | CASIO PRiWAVE体験版を収録しています。              |
| Rev.2006-11-01 | /Ver.1.03             | http://casio.jp/ppr/ (戻る(2) 閉じる(2)     |

3.プリンタウィザードが表示されたら、【次へ】ボタンをクリックします。

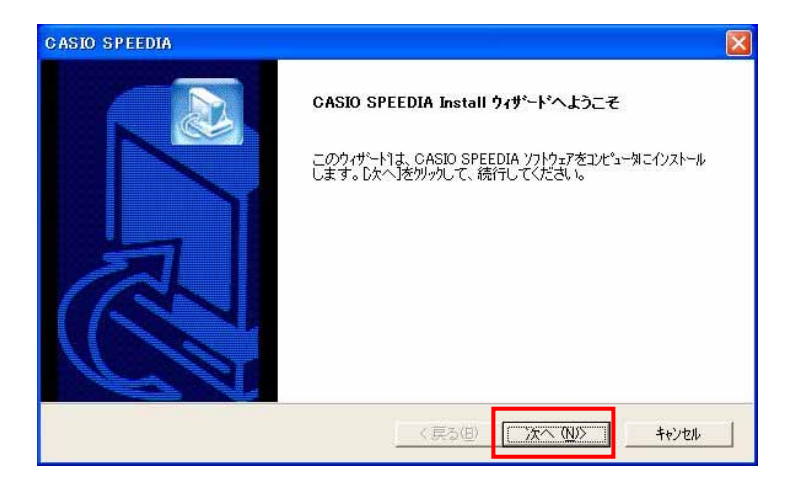

4.セットアップの方法を選択します。

通常は、「標準」を選択して【次へ】ボタンをクリックします。

| インストールの方法 | お違択してください。                                  |
|-----------|---------------------------------------------|
| で 標準(1)   | プログラムを最も一般的な構成でインストールします。一般のお客様にお勧めします。     |
| ር ከአንፈ(Ш  | 必要なコンポーキントを選択することができます。製品をよくご存知のお客様にお勧めします。 |
|           |                                             |

5.ソフトウェアのファイルをコピーするフォルダを選択して、【次へ】ボタンをクリックします。

| CASIO SPEEDIA                                           |                          |
|---------------------------------------------------------|--------------------------|
| <b>インストール先の選択</b><br>セットアップがファイルをインストールするフォルタを選択してください。 |                          |
| セットアッフりは、)次のフォルタリこ CASIO SPEEDIA ソフトウェアをインストールしま        | <b>す</b> 。               |
| このフォルタႨこインストールするレコは、D欠へコボタンをソリックします。                    |                          |
| 別のフォルタႨこインストールする場合は、「参照]ホタンをクリックしてフォルタを遵                | 択してください。                 |
| فروع المعرفة                                            |                          |
| O¥Program Files¥CASIO¥SPEEDIA                           | 参昭(R)                    |
|                                                         |                          |
| InstallShield<br>く戻る(日)                                 | <u>「次へ(N)&gt;」</u> キャンセル |

6.登録するフォルダ名を指定して、【次へ】ボタンをクリックします。
 通常は「CASIO SPEEDIA」のまま変更の必要はありません。

| CASIO SPEEDIA                                                                                     |                        |                    | X       |
|---------------------------------------------------------------------------------------------------|------------------------|--------------------|---------|
| フ <sup>*</sup> ログラム フォルタ*の選択<br>フ <sup>・</sup> ログラム フォルタを選択してください。                                |                        |                    |         |
| セットアックは、次にリストされてしいるフロクラムフォルタ1こフ<br>か、またしは既存のフォルダリストから1つを選択するこ<br>フロクラムフォルダ・(2):<br>「DASIO SPEEDIA | ロクラム アイコンを追<br>ともできます。 | 助します。新しいフォル        | が名を入力する |
| 既存のフォルダ(公):<br>AirH'Card petit CFE-02 ユーティリティ<br>BHA<br>BUFFALO<br>CASIO<br>CASIO REPORT HOLDER   |                        |                    |         |
| CASID SPEEDIA<br>Cisco Systems VPN Client<br>FFFTP<br>InterVideo WinDVD                           |                        |                    | ×       |
| InstallShield                                                                                     | 〈 戻る(B)                | [次へ \ <u>\</u> )>] |         |

7.ファイルのコピーを開始します。

設定した内容を確認して、【次へ】ボタンをクリックします。

| CASIO SPEEDIA                                       |                      |                                        |
|-----------------------------------------------------|----------------------|----------------------------------------|
| 7ァイルコピーの開始<br>ファイルのエピーを開始する前に、設定内容を確認               | 见てください。              |                                        |
| 設定を確認して、変更を必要とする場合はI戻<br>ホタンを別ックすると、ファイルのコピーを開始します。 | る1本タンをクリックします。現在の設定で | よい場合は、[次へ]                             |
| [セットアッフ <sup>の</sup> タイフ <sup>・</sup> ]<br>標準       |                      | 4                                      |
| [インストール先のフォルダ]<br>C¥Program Files¥CASIO¥SPEEDIA     |                      |                                        |
| しつやテムフォルダ门<br>CASIO SPEEDIA                         |                      |                                        |
| <u>c</u>                                            |                      |                                        |
| InstallShield                                       | < 戻る(B) (法へ(N))      | >===================================== |

8.プリンタの機種を選択します。

使用するプリンタの機種を選択し、【次へ】ボタンをクリックします。

| リンタの選択<br>インストールするフリンタ機種を選択してください。                              |                                                                                                  |
|-----------------------------------------------------------------|--------------------------------------------------------------------------------------------------|
| ソストールするフリンタトライバのファイルを指定する場合は、「フ<br>フショノム、新しく追加されるフリンタニのみ有効です。また | ァイル指定」ホタンをツックしてください。<br>コンピュータの再起動が必要となった場合はテスト印                                                 |
| リンタ機種(P)                                                        |                                                                                                  |
| CASIO SPEEDIA N3000, Ver. 7.04                                  | _ <b>オフ</b> ション                                                                                  |
| 7H010 01 EEDIH 140000, Vol. 7.04                                | and ATTAIN INTO A CALL AND TO AND A CALL                                                         |
| CASIO SPEEDIA N3500-Y, Ver 7.04                                 | ■ 」 通常使うアリン別に設定(型)                                                                               |
| SASIO SPEEDIA NOSUOTY, Vert7.04                                 | □ 通常使っフリンタに設定(型) □ インストール後にテスト印刷を実施(型)                                                           |
| ASIO SPEEDIA N3500-Y, Ver. 7.04<br>フィルお売(S)                     | ✓ 通常使27ツ2年1該定①)<br>「 インストール後にテスト印刷を実施①<br>Driver Setup Ver. 4, 34<br>Difference Conce Ver. 4, 24 |

9.プリンタドライバの印刷設定画面を選択します。 ここでは、「標準UI」を選択して、【次へ】ボタンをクリックします。

| InstallShield ウィザ <sup>ッ</sup> ート*                                            |                                                                              |
|-------------------------------------------------------------------------------|------------------------------------------------------------------------------|
| 印刷設定画面の選択<br>フリンタトライバの操作を行う印刷設定画面を選択し                                         | T(Edua                                                                       |
| フツン外ライバのフロハラィを開いたときに表示され<br>面は【環境設定】わっの「動作設定」で随時変更<br>定を有効にするためにコよ【環境設定】タンの「約 | 1る印刷設定画面を選択してください。印刷設定画<br>「することができます。なおドライバの更新時にこの設<br>期期値に戻す」を実行する必要があります。 |
| C 簡単UI                                                                        | ☞ 標準UI                                                                       |
| プリンタドライバが持つ全ての機能を詳細                                                           | に設定することができる印刷設定画面です。                                                         |
|                                                                               | < 戻る( <u>B</u> ) <u>次へ (N)</u> キャンセル                                         |

10.「プリンタドライバ セットアップ方法の選択」画面が表示されますので、「USB 接続セットアップ」 を選択します。

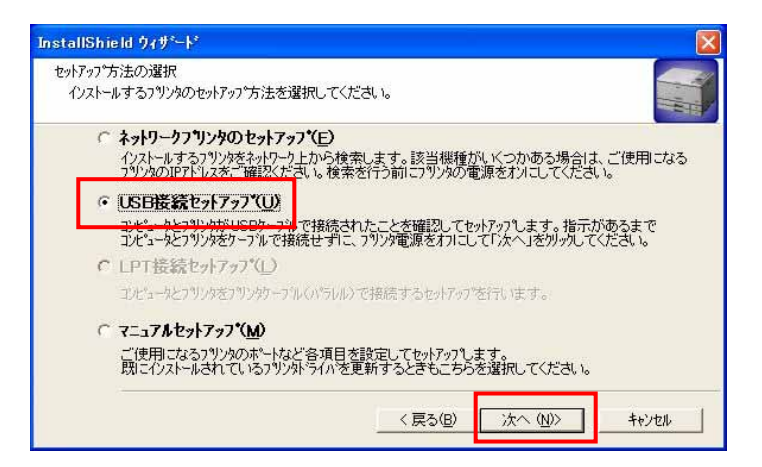

指示があるまで、コンピュータとプリンタを USB プリンタケーブルで接続せずに プリンタの電源を OFF にして、「次へ」ボタンをクリックしてください。

11.「USB プリンタ接続の抽出」画面が表示されます。

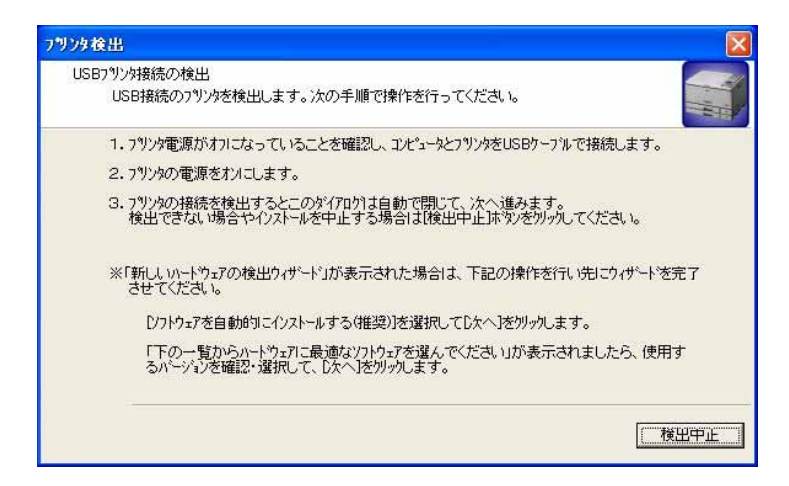

次の手順で USB プリンタケーブルを接続し、プリンタの電源を ON にします。

プリンタの電源が OFF になっていることを確認し、コンピュータとプリンタを USB プリンタ ケーブルで接続します。

プリンタの電源を ON にします。

プリンタの電源を ON にして、しばらくすると USB プリンタ接続の検出画面が閉じて ファイルのコピーが始まります。

以下のソフトウェアが順にインストールされます。

- ・プリンタドライバ
- ・コピーガードシステム
- ・SPEEDIA マネージャ
- REPORT HOLDER

1.「USB プリンタ接続の抽出」画面が表示後に、コンピュータとプリンタを USB プリンタケーブル で接続し、プリンタの電源をいれたら、下記画面が表示されました。

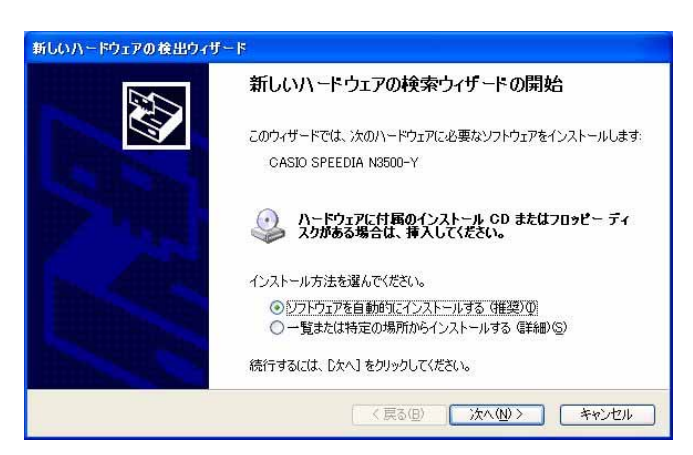

<対処方法>

「新しいハードウェアの検索ウィザードの開始」画面が表示された場合、 P 2 の手順を参照し インストールを進めてください。

 コンピュータとプリンタを USB プリンタケーブルで接続し、プリンタの電源をいれましたが、 しばらく待っても、下記画面が表示されたままです。

| USE | フツンタ接続の検出<br>USB接続のフツンタを検出します。次の手順で操作を行ってください。                                       |       |
|-----|--------------------------------------------------------------------------------------|-------|
|     | 1.7リンタ電源がオフレニなっていることを確認し、コンピュータとフリンタをUSBケーアルで接続します。                                  | 100   |
|     | 2.7%ンタの電源をオメニします。                                                                    |       |
|     | 3. 79)%の接続を検出するとこのが行わりは自動で閉じて、次へ進みます。<br>検出できない場合やインストールを中止する場合は「検出中止」はダンを別っのしてください。 |       |
|     | ※「新しいハートウェアの検出ウィザート」が表示された場合は、下記の操作を行い先にウィザートを完<br>させてください。                          | 57    |
|     | [ノフトウェアを自動的にインストールする(推奨)]を選択して[次へ]をクリックします。                                          |       |
|     | 「下の一覧からハートウェアに最適なソフトウェアを選んでください」が表示されましたら、使用するハージンを確認・選択して、じなへ」を外ックします。              | -     |
|     |                                                                                      | 0.000 |

<対処方法>

「検出中止」ボタンをクリックして、セットアップを中断します。 プリンタの電源を OFF にして USB プリンタケーブルを抜きます。 コンピュータを再起動します。

コンピュータの再起動後、再度P5の1.からやり直してください。

また、コンピュータ及びプリンタ側の USB ポートに USB プリンタケーブルが確実に差し込まれて いることを確認してください。